## **ASRock**nikai tájékoztató - kérdések és válaszok

- (1) K: Szeretném a Windows Mixed Reality Headsetet használni a beépített HDMI csatlakozóval. Mit tegyek?
  - V: Kérjük, kövesse az alábbi lépéseket
    - 1. Olvassa el a "Microsoft Windows Mixed Reality PC hardware guidelines" dokumentumot a rendszer hardverkövetelményeinek ellenőrzéséhez.

https://support.microsoft.com/en-us/help/4039260/windows-10-mixed-reality-pc-hardware-guidelines

\* A Windows Mixed Reality használatához beépített Intel HD Graphics 620 vagy újabb DX12 kompatibilis integrált grafikus vezérlő szükséges.

Ha van külső grafikus kártya beépítve, engedélyezze az "IGPU Multi-Monitor" opciót a BIOS-ban.
BIOS útvonal: Advanced > Chipset Configuration > IGPU Multi-Monitor

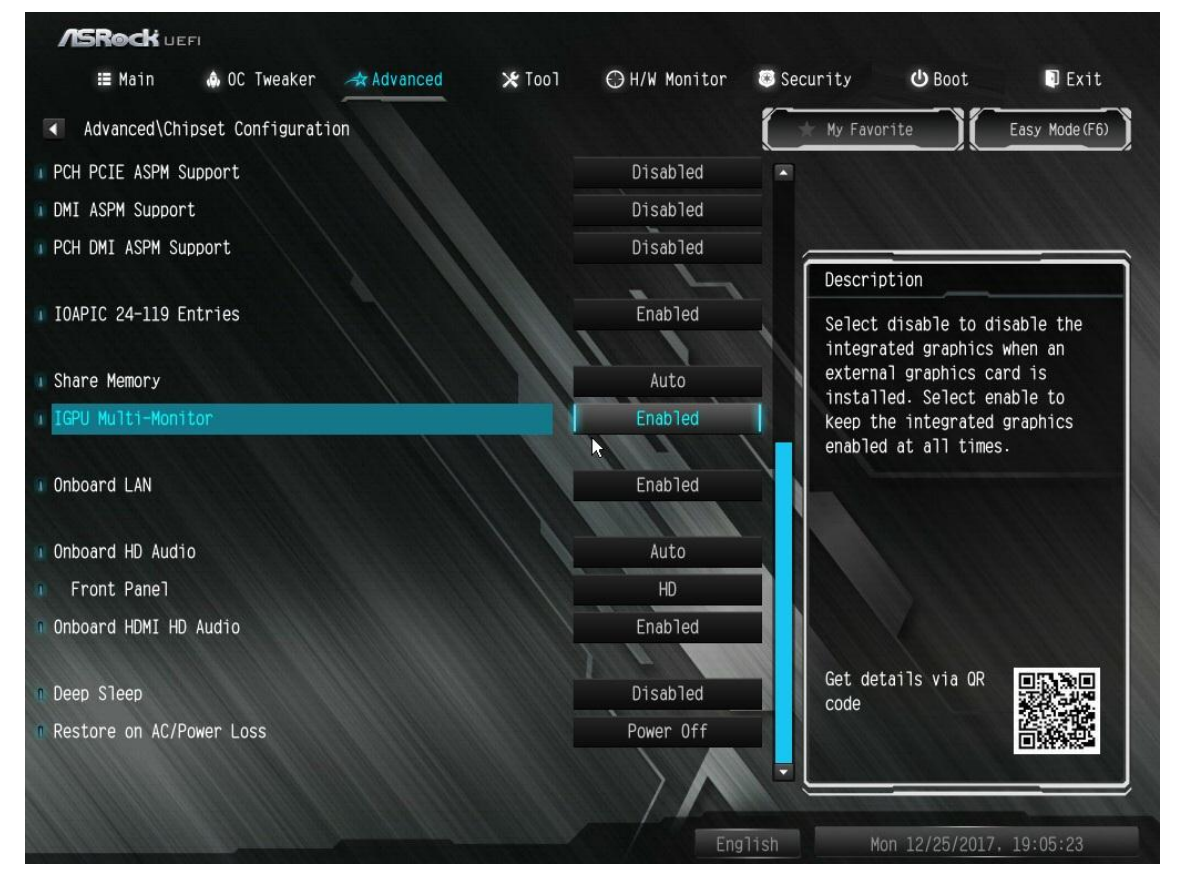

- 3. Töltse le a 15.60.01.4877 verziójú VGA-illesztőprogramot az Intel letöltőközpontból, és telepítse a rendszerére. Letöltés: <u>https://downloadcenter.intel.com/product/128199/Graphics-for-8th-Generation-Intel-Processors</u>
- 4. Csatlakoztassa a "Windows Mixed Reality Headset" USB 3.0 csatlakozóját a beépített USB 3.0 porthoz.
- 5. Csatlakoztassa a "Windows Mixed Reality Headset" HDMI csatlakozóját a beépített HDMI porthoz.

Ezt követően a Windows Mixed Reality Headsetnek működnie kell.

## Technikai tájékoztató - kérdések és válaszok

(2) K: Miután a Windows 10 RS3 verziójára frissítek a H81 Pro BTC+ rendszeremen, a VGA kártya a "12-es" hibakódot adja. Mit tegyek?

- V: Két megoldás van a "12-es" hibakód probléma elhárítására.
  - Az alábbi hivatkozáson olvassa el, hogyan módosíthatja a rendszerleíró adatbázist az operációs rendszerben. Hivatkozás:

https://support.microsoft.com/en-us/help/942959/error-message-when-you-attach-a-pci-express-expansion-chassis -to-a-com

2. Az alábbi hivatkozás segítségével állítsa vissza a Windows 10 RS2-es verzióját.

Hivatkozás:

https://answers.microsoft.com/en-us/windows/forum/windows 10-windows install/how-to-recover-restore-your-p revious-version-of/94368560-9c64-4387-92b9-82a9234216ad

## (3) K: Hogyan állíthatom vissza a WiFi működését, miután az X299 platformra épülő gépem felébredt alvó állapotból?

A: Kövesse az alábbi lépéseket a rendszer beállításához.

1. lépés Telepítse a WiFi illesztőprogram v19.60.00-ás verzióját az alábbi hivatkozásról.

Hivatkozás: http://asrock.pc.cdn.bitgravity.com/Drivers/Intel/WLAN/Intel\_WiFi(v19.60.00).zip

2. lépés Lépjen be a BIOS-ba, és állítsa a "WAN Radio" opciót [Enabled] értékre. Majd az [F10] megnyomásával mentse a

## beállításokat.

(Útvonal: BIOS > Advanced > Chipset Configuration > WAN Radio)

Miután elvégezte a fenti báellításokat, a WiFi megfelelően fog működni.